# N5998A-03 <u>S E R V I C E N O T E</u>

Supersedes: none

# N5998A HDMI protocol analyzer and generator

### Serial Numbers: Any with N5998U-R14 upgrade certificate

Firmware update version 0x0141 is required to generate and capture HDMI V1.4 3D packets.

N5998U-R14 upgrade for HDMI V1.4 packet capture and generation is required to obtain firmware version 0x0141.

Parts Required: P/N Description

Qty.

None

# ADMINISTRATIVE INFORMATION

| SERVICE NOTE CLASSIFICATION: |                                                                                    |                                                            |                                                     |  |
|------------------------------|------------------------------------------------------------------------------------|------------------------------------------------------------|-----------------------------------------------------|--|
| MODIFICATION RECOMMENDED     |                                                                                    |                                                            |                                                     |  |
| ACTION<br>CATEGORY:          | X ON SPECIFIED FAILURE<br>X AGREEABLE TIME                                         | STANDARDS<br>LABOR: 1 Hours                                |                                                     |  |
| LOCATION<br>CATEGORY:        | [[]] CUSTOMER INSTALLABLE<br>X ON-SITE<br>X SERVICE CENTER<br>[[]] CHANNEL PARTNER | SERVICE [[]] RETURN<br>INVENTORY: [[]] SCRAP<br>x SEE TEXT | USED [[]] RETURN<br>PARTS: [[]] SCRAP<br>x SEE TEXT |  |
| AVAILABILITY:                | PRODUCT'S SUPPORT LIFE                                                             | NO CHARGE AVAILABLE UNTIL: End of product support life     |                                                     |  |
| AUTHOR: JG                   |                                                                                    | PRODUCT LINE: PL1B                                         |                                                     |  |
| ADDITIONAL INFORMATION:      |                                                                                    |                                                            |                                                     |  |

© AGILENT TECHNOLOGIES, INC. 2010 PRINTED IN U.S.A.

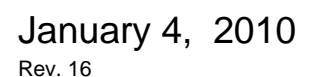

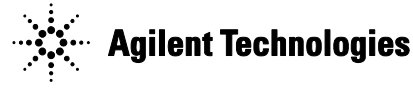

#### Situation:

Firmware update version 0x0141 is required to generate and capture HDMI V1.4 3D packets.

N5998U-R14 upgrade for HDMI V1.4 packet capture and generation is required to obtain firmware version 0x0141.

When N5998U-R14 is purchased from Agilent Technologies, Agilent sends an entitlement certificate for the N5998U-R14 upgrade.

Send your entitlement certificate and N5998A to your local Agilent Service Center for the firmware upgrade.

#### Solution/Action:

Check N5998A to determine if FPGA version 0x0141 is already installed.

## To display the FPGA version number

**1** Connect the devices as shown below:

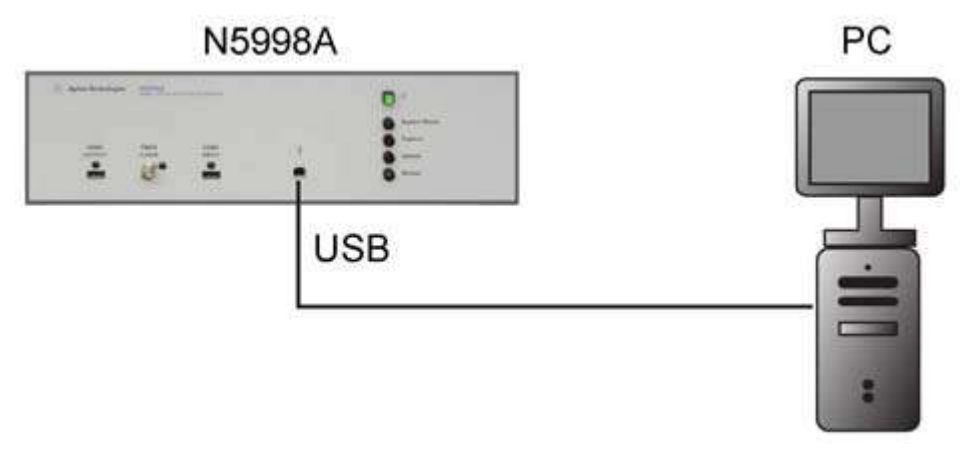

N5998A Connected to PC

**2** On the PC, double click the HDMI Protocol Analyzer Generator icon on the desktop to start the application.

- **3** Click the application's HDMI Capture tab if it is not already viewed.
- 4 View the N5998A's FPGA version as shown below:

|                  | 3월 HOMI Protocol Analyzer : : Version -1, 4                                                                                                    |     |
|------------------|----------------------------------------------------------------------------------------------------|-----|
|                  | HCMII Capture   HCMII Evaluator   HCMII Video Toxing Generator   EDID Vinter                                                                                                    |     |
| FPGA Version ——— | HERE Capture [HERE Evaluators   HERE Evaluators   HER |     |
|                  | Software Licensing                                                                                                    | Est |

## FPGA Version Shown in HDMI Capture Tab

If firmware version 0x0141 is not installed, send:

• The entitlement certificate and N5998A to your nearest Agilent Service Center for the firmware upgrade.

Service inventory is NA, there are no parts changed with this service note.